## **ClinicalKey**<sup>®</sup>

## ELSEVIER

# Access ClinicalKey anytime, anywhere

ClinicalKey users can now access the platform outside of their institution's network via remote access. Follow the instructions below to activate your remote access by using an existing login or by registering a new login.

### Activating remote access using an existing login with matching domain:

- 1. Please log out of any ClinicalKey personal profile you have logged into.
- 2. Go to www.clinicalkey.com and click 'Login'.

|                              |                                                                                                    | @ English CME Login Register            |
|------------------------------|----------------------------------------------------------------------------------------------------|-----------------------------------------|
|                              | ClinicalKey*<br>Lead with answers.                                                                                              |                                         |
|                              | All Types V Beach for diagnoses, conditions, disps and more . Q                                                                 |                                         |
| . Make an income Phylic Meet | O'Brows: Bods Jourals Mov $\lor$                                                                                                | ( ) , , , , , , , , , , , , , , , , , , |
| ELSEVIER                     | Context (J) Measures Center Terms & Continens<br>Privacy Policy Registered (Jan Agenerat: Help                                  |                                         |
|                              | Copyrgint 6 2016 Binners (in: Ar rights nerven).<br>Colorer are used by this into To betche or learn new, with our Colorer page | G, RELX Group*                          |
|                              |                                                                                                    |                                         |

3. Once on the login page, click 'Apply for Remote Access'.

| ClinicalKey*                    |                                                      |                            | @ English CME Login Register |
|---------------------------------|------------------------------------------------------|----------------------------|------------------------------|
| All Types ~ Search fo           | degroses, conditions, drugs and more Q               | Books Journals More $\sim$ |                              |
| Login using vo                  | ır Elsevier credentials                              |                            |                              |
| Libertreet.                     |                                                      |                            |                              |
| Courses to                      |                                                      |                            |                              |
| Passacas.                       |                                                      |                            |                              |
| <ul> <li>Nevenber me</li> </ul> |                                                      |                            |                              |
|                                 |                                                      |                            |                              |
| Not Registered?                 |                                                      |                            |                              |
| Horgotten your usemanne or      | 6664/0127                                            |                            |                              |
| Open-Athens login               |                                                      |                            |                              |
| Login via your institut         | an an an an an an an an an an an an an a             |                            |                              |
| Other Institution login         |                                                      |                            |                              |
| Apply for Memote Access         |                                                      |                            |                              |
| <u> </u>                        |                                                      |                            |                              |
| > Help us improve Clinical#     | v/                                                   |                            | f in wr o-                   |
| FI SEVIER                       | Cantact Us Resource Center Terms & Conditions        |                            |                              |
|                                 | Privacy Policy Registered User Agreement Help        |                            |                              |
|                                 | Copyright @ 2016 Elsevier, Inc. All rights reserved. |                            |                              |
|                                 |                                                      |                            |                              |

4. Enter your email address that has the same domain as your institution's web address.

#### Example:

Name: Jane Smith Institution's web address: www.anyhospital.com

Email address required to register: janesmith@anyhospital.com

| ClinicalKey'                                |                                                                                                    | @ English CME Login Register |
|---------------------------------------------|----------------------------------------------------------------------------------------------------|------------------------------|
| All Types ~ Search for                      | Engranes, conditions, drugs and most , $\hfill Q$ Books. Journals: More $\sim$                                                                           |                              |
| Apply for remot                             | e access                                                                                                    |                              |
| Continue<br>> Help us improve Clinicalities |                                                                                                    | f in yr c-                   |
| ELSEVIER                                    | Context Un. Resource Center Terms & Constitions<br>Privacy Pullity Regulated Unit Agrammet : Holp<br>Copyright © 2015 Deserve, Inc. All rights releaved. |                              |
|                                             |                                                                                                    |                              |
|                                             |                                                                                                    |                              |
|                                             |                                                                                                    |                              |

- An email with the subject line 'ClinicalKey Remote Access Request Confirmation' will be sent to you. Click on the link provided to 'Activate your remote access'.
- 6. You will be directed to the remote access login page. Enter your Username and Password.

| ClinicalKey*                                                                                                    |                                   |        |
|----------------------------------------------------------------------------------------------------|-----------------------------------|--------|
| All Types $\vee$ Search for diagnoses, conditions, drugs and more Q                                                                                                    | Books Journals                    | More 🗸 |
| The speed of and of the groups in the speed on the speed on the speed of the speed of the speed | name and Passwor<br>anaged Remote | d.     |
|                                                                                                    |                                   |        |
|                                                                                                    |                                   |        |

Note: To ensure continuous access, please login to your ClinicalKey account through your institution's network within 180 days. If not, the remote access will be expired. To re-activate, please follow the same steps.

7. Congratulations! Your ClinicalKey remote access is now activated.

|                                           | ClinicalKev                                                                                                    |                                            |            |
|-------------------------------------------|----------------------------------------------------------------------------------------------------|--------------------------------------------|------------|
|                                           | Lead with answers.                                                                                                    |                                            |            |
|                                           |                                                                                                    |                                            |            |
|                                           | All Types - Search for diagnoses, conditions, drugs and more                                                                                                    | Q                                          |            |
|                                           |                                                                                                    | AND DO DO DO DO DO DO DO DO DO DO DO DO DO |            |
|                                           |                                                                                                    |                                            |            |
|                                           |                                                                                                    |                                            |            |
| > Help us improve ClinicalKey             |                                                                                                    |                                            | f in wr s- |
| > Help us improve ClinicalKey ELSEVIER    | Grant Manage Gener Yere ( Cattion -                                                                                                    |                                            | f in woo-  |
| > Help us improve ClinicalKey ELSEVIER    | Sanat V. Researchere: New J. Schlane,<br>Franz File, Represent Lever, J. Schlane,<br>File, J. The Schlane, Market Hart, Schlane,                                                                                                    |                                            | f in w 6-  |
| > Help us improve ClinicalKey ELSEVIER    | Dest i i have ber finst Setter<br>Dest i finste Setter finst Setter<br>August filt fingerskilteraparet av<br>Setter 12 Setter i 12 Setter 12 Setter 12 Sett |                                            | f in y 6-  |
| > Help us improve ClinicalKey<br>ELSEVIER | Second St. Record Start: New Libertion<br>Procession, Representative generation on<br>Procession, Representative generation<br>Representation of the start of the start programmed<br>Science encoded by to us. The start on start resp. and the Start programmed                                                                                                    |                                            | f in w o-  |
| > Hep as improve Clinicality<br>ELSEVIER  | Security Research Security Security Sec          |                                            | f in ¥ 0-  |

**ClinicalKey**°

## **ELSEVIER**

Activating remote access by registering a new login with matching domain:

#### 1. Go to www.clinicalkey.com and click 'Register'.

|                                             | ClinicalKey                                                                                                    |            |
|---------------------------------------------|----------------------------------------------------------------------------------------------------|------------|
|                                             | Lead with answers.                                                                                                    |            |
|                                             | All Types >                                                                                                    |            |
|                                             | Orbreven: Books Journals More $\vee$                                                                                                    |            |
| > Help us improve Clinicalifie              | O Drover. Bada Jaunah Man                                                                                                    | f in 14 or |
| > Help us improve Clinicalific<br>FI SEVIER | Officer: Back Jonati Mar                                                                                                    | f in v o   |
| > Help us improve Clinicalifo<br>ELSEVIER   | O Down Bolls Jourds Hon -<br>Y<br>Smith Massider Sen Smith,<br>Taughter, Agenetick Agenet                                                                                         | f in vro-  |
| > Help us Improve Clescalide ELSEVIER       | O Street Built Jonnie Henry -<br>ge<br>Sonal In Namen Henry Street Street Street (Station<br>Name Henry Registreet and Angement Henry<br>Name Henry Registreet and Angement Henry | f in w o   |

2. Once on the Register page, fill in the details. The email address used for the username must have a matching domain as your institution's web address.

#### Example:

Name: Jane Smith Institution's web address: www.anyhospital.com Email address required to register: janesmith@anyhospital.com

After completing the registration form, click '**Register**' at the bottom of the page.

| ClinicalKey'                                                                                                    |                                                                                                    |                       |                               |                         | @ English | CIVE Login Register |
|----------------------------------------------------------------------------------------------------|----------------------------------------------------------------------------------------------------|-----------------------|-------------------------------|-------------------------|-----------|---------------------|
| All Types ~ Search for d                                                                                                    | agnoses, conditions, drags and more                                                                                                    | ٩                     | Books Journals More $\sim$    |                         |           |                     |
| Register                                                                                                    |                                                                                                    |                       |                               |                         |           |                     |
| Registration is quick and fre<br>Privacy policy                                                                                                    | e. It allows you to personalize the <del>Ebevier</del> p                                                                                                  | extracts to which yo  | u have access.                |                         |           |                     |
| Your details                                                                                                    |                                                                                                    |                       |                               |                         |           |                     |
| First name:                                                                                                    |                                                                                                    |                       |                               |                         |           |                     |
| Fornity norre:                                                                                                    |                                                                                                    |                       |                               |                         |           |                     |
| Your e-mail address will be<br>E-mail address:                                                                                                    | our mername                                                                                                    |                       |                               |                         |           |                     |
| Tour e-mail address will be<br>E-mail address:<br>Passwort:<br>Your nie: Select                                                                                                    | our teensate                                                                                                    |                       |                               |                         |           |                     |
| Your e-mail address will be<br>E-mail address<br>Pesswort:<br>Your nie Eelest<br>Phone select at least one rob                                                                                                    | our toername<br>                                                                                                    |                       |                               |                         |           |                     |
| Your e-mail address will be<br>E-mail address<br>Passeout:<br>Your role: Select<br>Please select at least one sub<br>If you have chosen to receive                                                                                                    | our toername                                                                                                    | elect at least one o  | (the following subject areas  | s in order to continue. |           |                     |
| Your e-mail address will be<br>E-real address<br>Password:<br>Your nic: Settett<br>House select at least one scale<br>If you have chosen to neolow<br>Aptrumenties<br>Scant Automations<br>Scant Automations<br>Constant Engineering                                                                                                    | our merneme<br>                                                                                                    | elect at least one or | ( the following subject areas | in order to continue.   |           |                     |
| Your e-mail address vall bey<br>E-role address.<br>Passioner:<br>Your nie: Selekt.<br>Please select al: loast one role<br>III you have chosen to receivin<br>III you have chosen to receivin<br>III adars and Humanites<br>IIII Bicchemisty. Genetics and<br>III Bicchemisty. Genetics<br>III Chemistal Engineering<br>III Chemistal                                                                                                    | our serverse<br>ox cile k you ogainization •<br>let area of informent<br>Envire marketing materials, you must a<br>conces<br>Makeuke Rongy<br>Accusaring  | elect at least one of | ( the following subject areas | in order to continue.   |           |                     |
| Year e-mail abdress will bey<br>E-real address.<br>Passaor:<br>Nou rule: Esteut.<br>Hyou have closen to reaciv<br>Rease select at least one rub<br>Hyou have closen to reaciv<br>address and biological<br>address and biological<br>address address address address<br>address address address<br>address address address address<br>address address address<br>address address address<br>address address address<br>address address address<br>address address address<br>address address address<br>address address address<br>address address address<br>address address address<br>address address address<br>address address address<br>address address address address<br>address address address address<br>address address address address<br>address address address address address<br>address address address address address<br>address address address address address address<br>address address addr | our mercanne<br>on me k ston ogalezation •<br>let area (a funetet<br>Elawier nardening materiale, you most s<br>oneses<br>Malecular Biology<br>Accounting | elect at least one o  | the following subject areas   | in order to continue.   |           |                     |

3. You will be directed to a page confirming that your account has been created successfully. Click '**Continue**'.

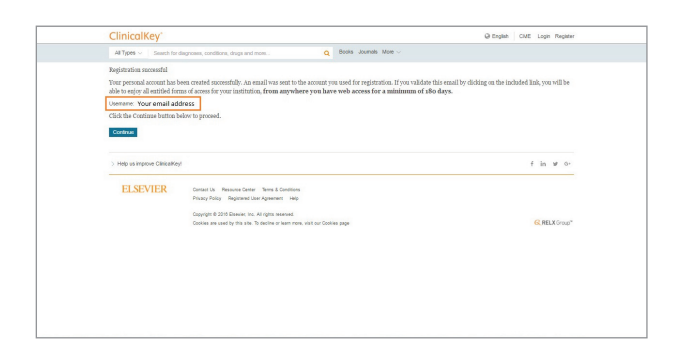

If you have any question, please contact us at marketing.sea@elsevier.com

## Get Started Now at **www.clinicalkey.com** Lead with answers.

© 2016 Elsevier Limited. All rights reserved.

- An email with the subject line "Registration Confirmation" will be sent to you. Click on the link provided to verify your account information.
- 5. Enter your **Username** and **Password** once you get directed to the remote access login page.

| ClinicalKey                                                                                                    |
|----------------------------------------------------------------------------------------------------|
| All Types $\lor$ Search for diagnoses, conditions, drugs and more Q Books Journals More $\lor$                                                                                                    |
| Login to activate remote access<br>Your email address has been successfully verified for remote access.                                                                                                    |
| To activate remote access for your profile please login below using your existing Username and Password.<br>This will allow you to associate with Elsevier - Demonstration Access Managed Remote<br>Access |
| Notes You will have remote access for 380 days after successfully logging in. You can extend this for another 380 days by logging in within your institution.                                              |
| Comparing Helds)<br>Login using your Elsevier credentials                                                                                                    |
| Password *                                                                                                    |
| Logn                                                                                                    |
|                                                                                                    |

Note: To ensure continuous access, please login to your ClinicalKey account through your institution's network within 180 days. If not, the remote access will be expired. To re-activate, please follow the same steps.

6. Congratulations! Your ClinicalKey remote access is now activated.

|                               | ClinicalKev*                                                                              |               |
|-------------------------------|-------------------------------------------------------------------------------------------|---------------|
|                               | Lead with answers.                                                                        |               |
|                               | All Types V Search for diagnoses, conditions, drugs and more Q                            |               |
| > Help us improve ClinicalKey |                                                                                           | f in yr o-    |
| ELSEVIER                      | Contact Us Reasons Center Terms & Conditions<br>Private/Villay Registered DarAgement Help |               |
|                               | Capyright @ 2016 Reserver, Inc. All rights reserved.                                      | G.RELX Group* |
|                               | Cookies are used by this site. To decline or learn more, wis't our Cookies page           |               |

.....